### Treasury and Trade Solutions | Citi Commercial Cards

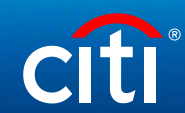

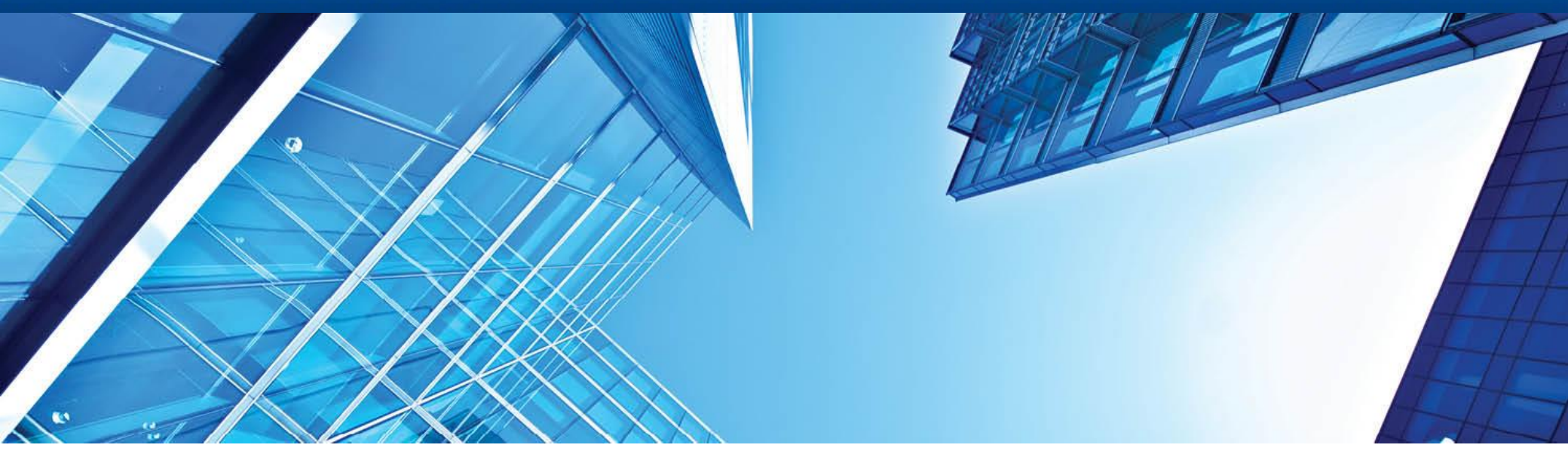

A History of Achievement. A Future of Innovation | June 2021

# Card Issuance through BOLA, IOLA in CitiManager for Non-cardholders (Program Administrators)

### Contents

- Card Issuance Through BOLA Bulk On-Line Application
- Upload BOLA Data File
- Resending Registration Details
- Card Issuance Through IOLA Individual On-Line Application

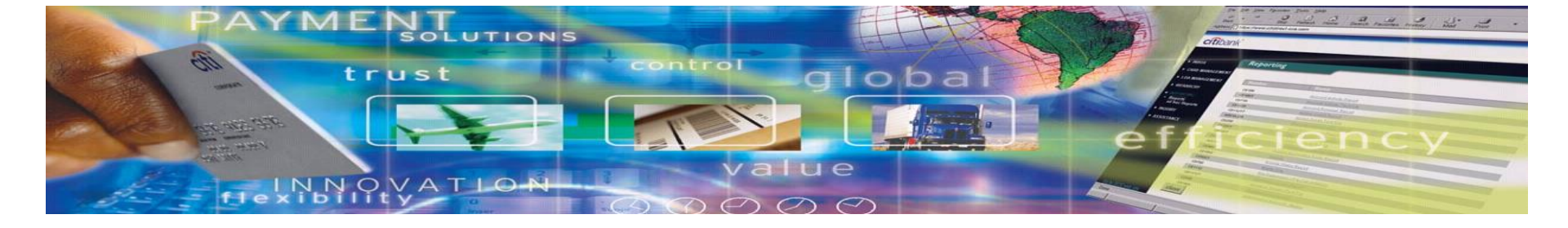

### Card Issuance Through BOLA – bulk on-line application (Download BOLA Data File)

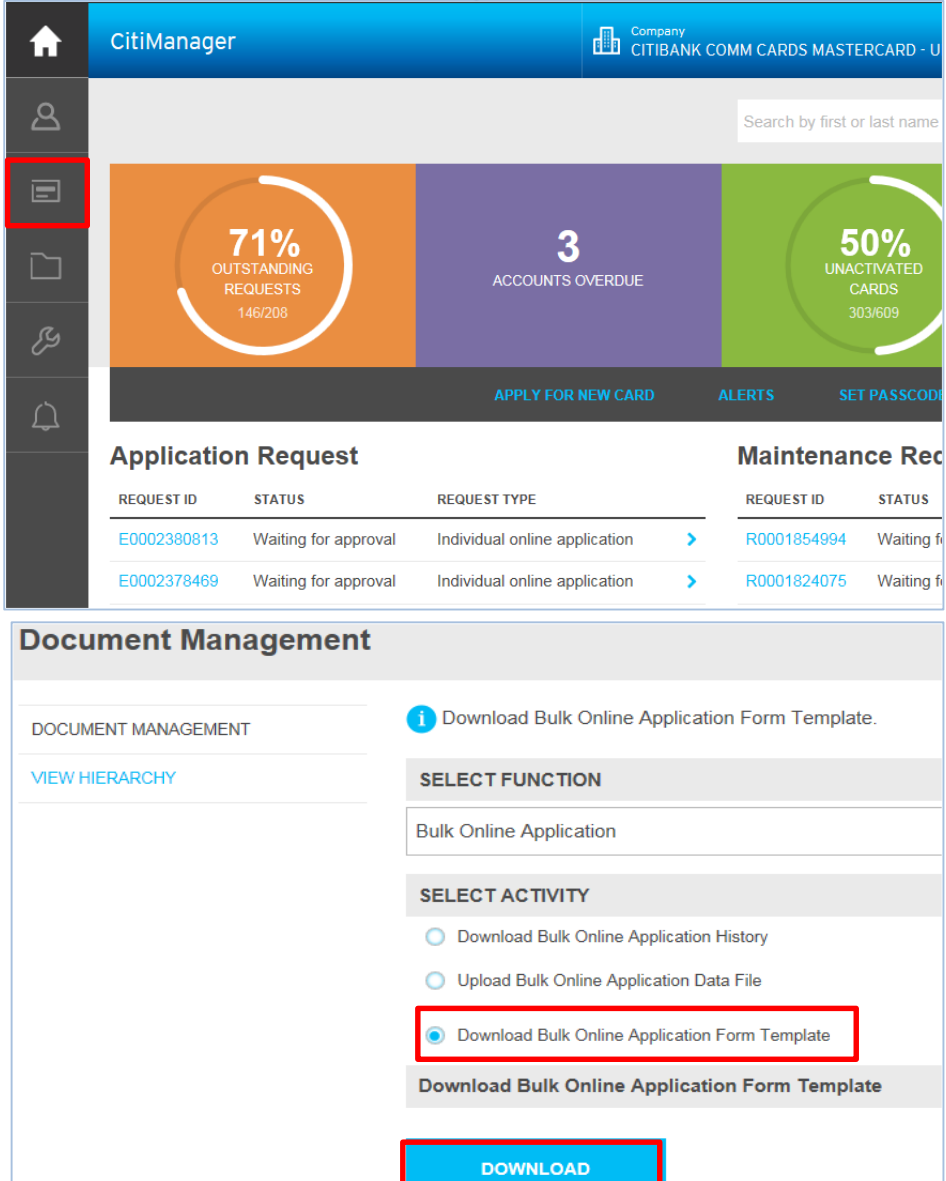

Please press , then "Document Management" on your Homepage

> Select "Download Bulk Online Application Form Template", then "Download"

# Card Issuance Through BOLA (Download BOLA Data File)

### Select hierarchy, then press "Download"

| Download Form Template                                      |                                   |
|-------------------------------------------------------------|-----------------------------------|
| i Download Bulk OLA form. Please select one or more hierarc | hies and click on Download button |
| HIERARCHY                                                   |                                   |
| O004693605221009368 ZAO CB CITIBANK                         |                                   |
| 00000002 VISA Centraly Billed                               |                                   |
| 000000022 VISA CB SPB                                       |                                   |
| DOWNLOAD                                                    |                                   |

### Choose "Download Excel Template" and "Download"

| Please select a format to de | ownload: |
|------------------------------|----------|
| Oownload Excel Templa        | te       |
| O Download Text Template     | e        |
|                              |          |
| DOWNLOAD                     | CANCEL   |
|                              |          |

# Card Issuance Through BOLA (Download BOLA Data File)

Save the file on your computer. Example is on the lower picture

| DOWNLOAD                                                                                                    | CANCEL                                                                                                    |                                                                                                    |                                                                                                    |                                                                                                    |                                                                                                    |                                                                                                    |                                                              |
|----------------------------------------------------------------------------------------------------|----------------------------------------------------------------------------------------------------|----------------------------------------------------------------------------------------------------|----------------------------------------------------------------------------------------------------|----------------------------------------------------------------------------------------------------|----------------------------------------------------------------------------------------------------|----------------------------------------------------------------------------------------------------|--------------------------------------------------------------|
|                                                                                                    |                                                                                                    |                                                                                                    |                                                                                                    |                                                                                                    |                                                                                                    |                                                                                                    |                                                              |
|                                                                                                    |                                                                                                    |                                                                                                    |                                                                                                    |                                                                                                    |                                                                                                    |                                                                                                    |                                                              |
|                                                                                                    |                                                                                                    |                                                                                                    |                                                                                                    |                                                                                                    |                                                                                                    |                                                                                                    |                                                              |
|                                                                                                    |                                                                                                    |                                                                                                    |                                                                                                    |                                                                                                    |                                                                                                    |                                                                                                    |                                                              |
|                                                                                                    |                                                                                                    |                                                                                                    |                                                                                                    |                                                                                                    |                                                                                                    |                                                                                                    |                                                              |
|                                                                                                    |                                                                                                    |                                                                                                    |                                                                                                    |                                                                                                    |                                                                                                    |                                                                                                    |                                                              |
|                                                                                                    |                                                                                                    |                                                                                                    |                                                                                                    |                                                                                                    |                                                                                                    |                                                                                                    |                                                              |
|                                                                                                    |                                                                                                    |                                                                                                    |                                                                                                    |                                                                                                    |                                                                                                    |                                                                                                    |                                                              |
|                                                                                                    | open or rave PGT APP 20180                                                                                                    | 9040245 SUPT1TViay IOUER                                                                                                    |                                                                                                    | PnVw- vis from catenrod                                                                                             | cards citidirect com?                                                                                                    | ×                                                                                                    |                                                              |
| Do you want to                                                                                                    | open of save rol_AFF_20100                                                                                                    | 904024J_30FT1TTH\$                                                                                                    | 2w2wyonikekeDur igao2Dw                                                                                                    | criteriou.                                                                                                    | carus.citiuirect.com:                                                                                                    | e                                                                                                    |                                                              |
|                                                                                                    |                                                                                                    |                                                                                                    |                                                                                                    | [                                                                                                    | Open Save 🔻                                                                                                    | Cancel                                                                                                    |                                                              |
|                                                                                                    | ·                                                                                                    |                                                                                                    |                                                                                                    |                                                                                                    | Open Save 🔻                                                                                                    | Cancel                                                                                                    |                                                              |
| 5- d- =                                                                                                    |                                                                                                    | PGT_APP_201809040245_SUF                                                                                                    | PT1TYiqxJOUsBzwZMy0mRLRC[                                                                                                    | DtPTga02DkPnVw= [Protected                                                                                          | Open Save 🔻                                                                                                    | Cancel                                                                                                    | - 0                                                          |
| S + ♂ + ↓<br>Home Insert                                                                                                    | Page Layout Formulas                                                                                                    | PGT_APP_201809040245_SUR<br>Data Review View                                                                                                    | PT1TYiqxJOUsBzwZMy0mRLRCf<br>Developer Information                                                                                                    | DtPTga02DkPnVw= [Protected<br>n Centric Tagging Secure                                                              | Open Save 🔻                                                                                                    | Cancel 📧                                                                                                    | – 🗇<br>2, SH                                                 |
| S → C → ∓<br>Home Insert<br>PROTECTED VIEW Be ca                                                                                   | Page Layout Formulas<br>reful—files from the Internet can                                                                                | PGT_APP_201809040245_SUF<br>Data Review View<br>contain viruses. Unless you need                                                                 | PT1TYiqxJOUsBzwZMy0mRLRCI<br>Developer Information<br>d to edit, it's safer to stay in Prot                                                                                                    | DtPTga02DkPnVw= [Protected<br>n Centric Tagging Secure<br>tected View. Enable Edit                                  | Open Save  View] - Excel ZIP Q Tell me what you wa                                                                        | Cancel                                                                                                    | – व<br>२ अ                                                   |
| S · C · ↓<br>Home Insert<br>PROTECTED VIEW Be ca<br>▼ : X                                                                          | Page Layout Formulas reful—files from the Internet can $\sqrt{f_x}$                                                                      | PGT_APP_201809040245_SUF<br>Data Review View<br>contain viruses. Unless you need                                                                 | PTITYiquJOUsBzwZMy0mRLRCE<br>Developer Informatio<br>d to edit, it's safer to stay in Prof                                                                                                    | DtPTga02DkPnVw= [Protected<br>n Centric Tagging Secure<br>tected View. Enable Edit                                  | Open Save                                                                                                    | Cancel                                                                                                    | – 🗇<br>🎗 SH                                                  |
| Home Insert<br>PROTECTED VIEW Be ca<br>▼ : X<br>A                                                                                  | Page Layout Formulas<br>reful—files from the Internet can                                                                                | PGT_APP_201809040245_SUF<br>Data Review View<br>contain viruses. Unless you need<br>C                                                            | PTITYiqxJOUsBzwZMy0mRLRCE<br>Developer Information<br>d to edit, it's safer to stay in Prot<br>D                                                                                                   | DtPTga02DkPnVw= [Protected<br>n Centric Tagging Secure<br>tected View. Enable Edit<br>E                             | Open Save  View] - Excel ZIP Q Tell me what you wa                                                                        | Cancel                                                                                                    | – 🛛<br>A st                                                  |
| Home Insert<br>PROTECTED VIEW Be ca<br>The A                                                                                       | Page Layout Formulas<br>reful—files from the Internet can<br>f_x<br>B<br>PA Email Address                                                | PGT_APP_201809040245_SUF<br>Data Review View<br>contain viruses. Unless you need<br>C<br>217.Paccogtatik лимит по K                              | РТІТYiqxJOUsBzwZMy0mRLRCC<br>Developer Information<br>d to edit, it's safer to stay in Prot<br>D<br>277.Ежемесячный лимит н                                                                        | DtPTga02DkPnVw= [Protected<br>n Centric Tagging Secure<br>tected View. Enable Edit<br>Е<br>278.Кол-во снятий наличн | Open Save  View] - Excel ZIP Q Tell me what you w ing E221.Язык формирования в                                            | Cancel                                                                                                    | - □<br>♀ s⊧<br>205.06pau                                     |
| Home Insert<br>PROTECTED VIEW Be ca                                                                                                | Page Layout Formulas<br>reful—files from the Internet can<br>✓ f <sub>x</sub> B<br>PA Email Address<br>he<br>natalva isakova@citi.com    | PGT_APP_201809040245_SUF<br>Data Review View<br>contain viruses. Unless you need<br>C<br>217.Расходный лимит по к<br>Please enter Monthly credit | PTITYiqxJOUsBzwZMy0mRLRCC<br>Developer Informatio<br>d to edit, it's safer to stay in Prot<br>D<br>277.Ежемесячный лимит н<br>Please enter ATM Cash with                                           | DtPTga02DkPnVw= [Protected<br>n Centric Tagging Secure<br>tected View. Enable Edit<br>Е<br>278.Кол-во снятий наличн | Open Save  View] - Excel ZIP Q Tell me what you w ing E 221.Язык формирования в Выберите, на каком языке                  | Cancel<br>/ant to do<br>G<br>at 215.Πon<br>Please enter M = Male, F                                                                                                    | 205.O6pau<br>Pleaes ent                                      |
| Home Insert<br>PROTECTED VIEW Be ca                                                                                                | Page Layout Formulas<br>reful—files from the Internet can<br>fx<br>B<br>PA Email Address<br>he<br>natalya.isakova@citi.com               | PGT_APP_201809040245_SUF<br>Data Review View<br>contain viruses. Unless you need<br>C<br>217.Pacxoдный лимит по к<br>Please enter Monthly credit | PTITYiqxJOUsBzwZMy0mRLRCf<br>Developer Information<br>d to edit, it's safer to stay in Prof<br>D<br>277.Ежемесячный лимит н<br>Please enter ATM Cash with                                          | DtPTga02DkPnVw= [Protected<br>n Centric Tagging Secure<br>tected View. Enable Edit<br>Е<br>278.Кол-во снятий наличн | Open Save  View] - Excel ZIP Q Tell me what you w ing F b 221.Язык формирования в Выберите, на каком языке                | Cancel<br>vant to do<br>G<br>at 215.Non<br>Please enter M = Male, F                                                                                                    | = 205.06pau<br>= Pleaes ent                                  |
| Home Insert<br>PROTECTED VIEW Be ca                                                                                                | Page Layout Formulas<br>reful—files from the Internet can<br>✓ f <sub>x</sub><br>B<br>PA Email Address<br>he<br>natalya.isakova@citi.com | PGT_APP_201809040245_SUF<br>Data Review View<br>contain viruses. Unless you need<br>C<br>217.Pacxoдный лимит по к<br>Please enter Monthly credit | РТІТҮіqəJOUsBzwZMy0mRLRCC<br>Developer Informatio<br>d to edit, it's safer to stay in Prof<br>D<br>277.Ежемесячный лимит н<br>Please enter ATM Cash with                                           | DtPTga02DkPnVw= [Protected<br>n Centric Tagging Secure<br>tected View. Enable Edit<br>E<br>278.Kon-во снятий наличн | Open Save  View] - Excel View] - Excel ZIP Q Tell me what you w ing F b 221.Язык формирования в Выберите, на каком языке  | Cancel<br>/ant to do<br>G<br>at 215.Ποn<br>e Please enter M = Male, F                                                                                                    | = 205.06pau<br>= Pleaes ent                                  |
| Home Insert<br>PROTECTED VIEW Be ca                                                                                                | Page Layout Formulas<br>reful—files from the Internet can<br>f_x<br>B<br>PA Email Address<br>he<br>natalya.isakova@citi.com              | PGT_APP_201809040245_SUF<br>Data Review View<br>contain viruses. Unless you need<br>C<br>217.Pacxодный лимит по к<br>Please enter Monthly credit | РТІТҮіфdOUsBzwZMy0mRLRCC<br>Developer Information<br>d to edit, it's safer to stay in Prof<br>D<br>277.Ежемесячный лимит н<br>Please enter ATM Cash with                                           | DtPTga02DkPnVw= [Protected<br>n Centric Tagging Secure<br>tected View. Enable Edit<br>E<br>278.Кол-во снятий наличн | Open Save  View] - Excel IView] - Excel IIP Q Tell me what you w ing F b 221.Язык формирования в Выберите, на каком языке | Cancel<br>vant to do<br>G<br>as 215.Non<br>Please enter M = Male, F                                                                                                    | <ul> <li>205.06pau</li> <li>Pleaes ent</li> </ul>            |
| Home Insert<br>PROTECTED VIEW Be ca<br>T : X<br>A<br>orm ID<br>ystem pre-filled data in t<br>4178                                  | Page Layout Formulas<br>reful—files from the Internet can                                                                                | PGT_APP_201809040245_SUF<br>Data Review View<br>contain viruses. Unless you need<br>C<br>217.Pacxодный лимит по к<br>Please enter Monthly credit | РТІТҮіqvJOUsBzwZMy0mRLRCI<br>Developer Informatio<br>d to edit, it's safer to stay in Prot<br>D<br>277.Ежемесячный лимит н<br>Please enter ATM Cash wit                                            | DtPTga02DkPnVw= [Protected<br>n Centric Tagging Secure<br>tected View. Enable Edit<br>E<br>278.Кол-во снятий наличн | Open Save  View] - Excel ZIP Q Tell me what you w ing F ь 221.Язык формирования в Выберите, на каком языке                | Cancel<br>vant to do<br>G<br>as 215.Non<br>Please enter M = Male, F                                                                                                    | - R st<br>205.O6pau<br>= Pleaes ent                          |
| Home Insert<br>PROTECTED VIEW Be ca                                                                                                | Page Layout Formulas<br>reful—files from the Internet can<br>f_x<br>B<br>PA Email Address<br>he<br>natalya.isakova@citi.com              | PGT_APP_201809040245_SUF<br>Data Review View<br>contain viruses. Unless you need<br>C<br>217.Расходный лимит по к<br>Please enter Monthly credit | PT1TViqxJOUsBzwZMy0mRLRCI<br>Developer Information<br>d to edit, it's safer to stay in Prof<br>d to edit, it's safer to stay in Prof<br>D<br>277.Ежемесячный лимит н<br>Please enter ATM Cash with | DtPTga02DkPnVw= [Protected<br>n Centric Tagging Secure<br>tected View. Enable Edit<br>E<br>278.Кол-во снятий наличн | Open Save  View] - Excel ZIP Q Tell me what you w ing F b 221.Язык формирования в Выберите, на каком языке                | Cancel Cancel G Cancel G Cancel G Cancel Cancel Can | = 205.O6pau<br>= Pleaes ent                                  |
| Home Insert<br>PROTECTED VIEW Be ca                                                                                                | Page Layout Formulas<br>reful—files from the Internet can                                                                                | PGT_APP_201809040245_SUF<br>Data Review View<br>contain viruses. Unless you need<br>C<br>217.Расходный лимит по к<br>Please enter Monthly credit | PTITYiqxJOUsBzwZMy0mRLRCC<br>Developer Informatio<br>d to edit, it's safer to stay in Prot<br>D<br>277.Ежемесячный лимит н<br>Please enter ATM Cash with                                           | DtPTga02DkPnVw= [Protected<br>n Centric Tagging Secure<br>tected View. Enable Edit<br>Е<br>278.Кол-во снятий наличн | Open Save  View] - Excel ZIP Q Tell me what you w ing F b 221.Язык формирования в Выберите, на каком языке                | Cancel Cancel G ant to do G at 215.Non Please enter M = Male, F                                                                                                    | 205.O6pau                                                    |
| Home Insert<br>PROTECTED VIEW Be ca                                                                                                | Page Layout Formulas<br>reful—files from the Internet can                                                                                | PGT_APP_201809040245_SUF<br>Data Review View<br>contain viruses. Unless you need<br>C<br>217.Pacxoдный лимит по к<br>Please enter Monthly credit | PTITYiqxJOUsBzwZMy0mRLRCf<br>Developer Informatio<br>d to edit, it's safer to stay in Prof<br>D<br>277.Ежемесячный лимит н<br>Please enter ATM Cash with                                           | DtPTga02DkPnVw= [Protected<br>n Centric Tagging Secure<br>tected View. Enable Edit<br>E<br>278.Кол-во снятий наличн | Open Save  View] - Excel IIP Q Tell me what you w ing F 5221.Язык формирования в Выберите, на каком языке                 | Cancel Cancel G Cancel G Cancel Cancel Cance | 205.O6pau                                                    |
| Home Insert<br>PROTECTED VIEW Be ca<br>L · · : ×<br>A<br>Form ID<br>System pre-filled data in t<br>24178                           | Page Layout Formulas<br>reful—files from the Internet can<br>✓ f <sub>x</sub><br>B<br>PA Email Address<br>he<br>natalya.isakova@citi.com | PGT_APP_201809040245_SUF<br>Data Review View<br>contain viruses. Unless you need<br>C<br>217.Pacxoдный лимит по к<br>Please enter Monthly credit | PTITYiqxJOUsBzwZMy0mRLRCt<br>Developer Information<br>d to edit, it's safer to stay in Prof<br>D<br>277.Ежемесячный лимит н<br>Please enter ATM Cash with                                          | DtPTga02DkPnVw= [Protected<br>n Centric Tagging Secure<br>tected View. Enable Edit<br>E<br>278.Kon-во снятий наличн | Open Save  View] - Excel ZIP Q Tell me what you w ing F b 221.Язык формирования в Выберите, на каком языке                | Cancel Cancel G Cancel G Cancel Cancel Cance | = □                                                          |
| Home Insert<br>PROTECTED VIEW Be ca<br>I I I I I I I I I I I I I I I I I I I                                                       | Page Layout Formulas<br>reful—files from the Internet can<br>f_x<br>B<br>PA Email Address<br>he<br>natalya.isakova@citi.com              | PGT_APP_201809040245_SUF<br>Data Review View<br>contain viruses. Unless you need<br>C<br>217.Pacxoдный лимит по к<br>Please enter Monthly credit | РТІТҮіqəJOUsBzwZMy0mRLRCt<br>Developer Informatio<br>d to edit, it's safer to stay in Prof<br>D<br>277.Ежемесячный лимит н<br>Please enter ATM Cash with                                           | DtPTga02DkPnVw= [Protected<br>n Centric Tagging Secure<br>tected View. Enable Edit<br>E<br>278.Кол-во снятий наличн | Open Save  View] - Excel ZIP Q Tell me what you w ing F ь 221.Язык формирования в Выберите, на каком языке                | Cancel<br>vant to do<br>G<br>G<br>G<br>Cate 215. Tion<br>P Please enter M = Male, F<br>I<br>I<br>I<br>I<br>I<br>I<br>I<br>I<br>I                                                                                                    | - 0<br>205.06pau<br>= Pleaes ent                             |
| Home Insert<br>PROTECTED VIEW Be ca<br>A<br>Form ID<br>System pre-filled data in t<br>24178                                        | Page Layout Formulas<br>reful—files from the Internet can<br>f_<br>B<br>PA Email Address<br>he<br>natalya.isakova@citi.com               | PGT_APP_201809040245_SUF<br>Data Review View<br>contain viruses. Unless you need<br>C<br>217.Pacxoдный лимит по к<br>Please enter Monthly credit | PT1TYiqxJOUsBzwZMy0mRLRCC<br>Developer Information<br>d to edit, it's safer to stay in Prof<br>D<br>277.Ежемесячный лимит н<br>Please enter ATM Cash with                                          | DtPTga02DkPnVw= [Protected<br>n Centric Tagging Secure<br>tected View. Enable Edit<br>E<br>278.Кол-во снятий наличн | Open Save  View] - Excel ZIP Q Tell me what you w ing F b 221.Язык формирования в Выберите, на каком языке                | Cancel Cancel Ca | <ul> <li>205.06pau</li> <li>Pleaes ent</li> <li>1</li> </ul> |
| Home Insert<br>PROTECTED VIEW Be ca<br>PROTECTED VIEW Be ca<br>I I I I I X<br>A<br>Form ID<br>System pre-filled data in t<br>24178 | Page Layout Formulas<br>reful—files from the Internet can                                                                                | PGT_APP_201809040245_SUF<br>Data Review View<br>contain viruses. Unless you need<br>C<br>217.Pacxодный лимит по к<br>Please enter Monthly credit | PT1TYiqxJOUsBzwZMy0mRLRCC<br>Developer Informatio<br>d to edit, it's safer to stay in Prot<br>D<br>277.Ежемесячный лимит н<br>Please enter ATM Cash with                                           | DtPTga02DkPnVw= [Protected<br>n Centric Tagging Secure<br>tected View. Enable Edit<br>Е<br>278.Кол-во снятий наличн | Open Save  View] - Excel ZIP Q Tell me what you w ing F b 221.Язык формирования в Выберите, на каком языке                | Cancel Cancel Ca | = 205.O6pau<br>= Pleaes ent                                  |

| Form ID                                                                                                    | PA Email Address | *217.Расходный<br>лимит по карте                                                                                                    | *277.Ежемесячный<br>лимит на снятие<br>наличных                                                                                                    | *278.Кол-во снятий<br>наличных в месяц                                                                                                    | *221.Язык<br>формирования<br>выписки                                                                                                    | *215.Пол                                  | *205.Обращение                                                                                             |
|----------------------------------------------------------------------------------------------------|------------------|----------------------------------------------------------------------------------------------------|----------------------------------------------------------------------------------------------------|----------------------------------------------------------------------------------------------------|----------------------------------------------------------------------------------------------------|-------------------------------------------|----------------------------------------------------------------------------------------------------|
| System pre-filled data<br>in the cell number A3.<br>Just copy and paste<br>the information to the<br>remaining records. |                  | Please enter Monthly<br>credit limit of the<br>applicant. Only<br>numeric value to be<br>entered. No decimal<br>values allowed. Max 9<br>digit.   | Please enter ATM<br>Cash withdrawal limit<br>of the applicant. Only<br>numeric value to be<br>entered. No decimal<br>values allowed. Max<br>13 digit. If the<br>cardholder should not<br>have any cash, please<br>enter 1.               | If you want to restrict<br>cash withdrawals, you<br>must specify: 1. The<br>value of "0" is not<br>applicable to this<br>graphs                       | Выберите, на каком<br>языке будет<br>формироваться Ваша<br>выписка в<br>Citimanager. Укажите<br>R при выборе<br>русского языка, E -<br>для английского | Please enter M =<br>Male, F= Female       | Please enter the title<br>in upper case for e.g.<br>MR, MISS, MRS.<br>Maximum field length<br>4 characters |
|                                                                                                    |                  | Установите<br>расходный лимит по<br>карте. Необходимо<br>вводить только<br>цифры, не используя<br>дробные числа.<br>Максимальная длина<br>9 цифр. | Установите лимит на<br>снятие наличных по<br>карте. Необходимо<br>вводить только<br>цифры, не используя<br>дробные числа.<br>Максимальная длина<br>13 цифр. Если Вы<br>хотите запретить<br>снятие наличных,<br>поставьте 1<br>(единица). | Если Вы хотите<br>запретить снятие<br>наличных денежных<br>средств, то<br>необходимо указать:<br>1. Значение «О» не<br>применимо для<br>данной графы. |                                                                                                    | Латинская М =<br>мужской, F =<br>женский. | Используйте<br>заглавные буквы<br>(например: MR, MISS,<br>MRS). Максимальная<br>длина поля - 4<br>символа. |

| *5079.Фамилия                                          | *5077.Имя                                              | *5078.Отчество                                         | *5006.Фамилия латинскими<br>буквами                    | *5008.Имя латинскими<br>буквами                        | 5007.Отчество латинскими<br>буквами |
|--------------------------------------------------------|--------------------------------------------------------|--------------------------------------------------------|--------------------------------------------------------|--------------------------------------------------------|-------------------------------------|
|                                                        |                                                        |                                                        |                                                        |                                                        |                                     |
|                                                        |                                                        |                                                        |                                                        |                                                        |                                     |
|                                                        |                                                        |                                                        |                                                        |                                                        |                                     |
|                                                        |                                                        | Please enter the data in Russian.                      |                                                        |                                                        |                                     |
| Please enter the data in Russian.<br>Max 30 characters | Please enter the data in Russian.<br>Max 30 characters | Max 30 characters. If there is no data please enter 0. | Please enter the data in English.<br>Max 40 characters | Please enter the data in English.<br>Max 40 characters |                                     |
|                                                        |                                                        |                                                        |                                                        |                                                        |                                     |
|                                                        |                                                        |                                                        |                                                        |                                                        |                                     |
|                                                        |                                                        |                                                        |                                                        |                                                        |                                     |
|                                                        |                                                        | Данные указываются на                                  |                                                        |                                                        |                                     |
| Данные указываются на                                  | Данные указываются на                                  | количество символов - 30.                              | Данные указываются на                                  | Данные указываются на                                  |                                     |
| русском. Максимальное                                  | русском. Максимальное                                  | Если отчество отсутствует.                             | английском Максимальное                                | английском Максимальное                                |                                     |
| количество символов - 30.                              | количество символов - 30.                              | нужно ввести 0.                                        | количество символов - 40.                              | количество символов - 40.                              |                                     |

| *207.Фамилия<br>латинскими<br>буквами                                                      | *206.Имя<br>латинскими<br>буквами                                                | 5005.Отчество<br>латинскими<br>буквами | *214.Имя и фамилия<br>на карте латинскими<br>буквами                                                                                                    | *208 Пата ромления                                                                                                    | *334.Passport                                                                                                    | *5032 Лата вылаци                                                                                                    | *5033.Орган,<br>выдавший паспорт                                                                                                    |
|--------------------------------------------------------------------------------------------|----------------------------------------------------------------------------------|----------------------------------------|----------------------------------------------------------------------------------------------------|----------------------------------------------------------------------------------------------------|----------------------------------------------------------------------------------------------------|----------------------------------------------------------------------------------------------------|----------------------------------------------------------------------------------------------------|
| Please enter the<br>applicant surname in<br>Upper case. Max 24<br>characters.              | Please enter the<br>applicant first name<br>in Upper case. Max<br>15 characters. | U Y K U M V I                          | for e.g. Please enter<br>name appear on card<br>field less than or<br>equal to 19<br>characters including<br>the space in between<br>the names. Shorten<br>the name in case of<br>exceedence (e.g. P.<br>Ivanov). Don't use<br>special symbols such<br>as %, ; etc. | Please enter the date<br>of birth in<br>DD/MM/YYYY<br>format. For e.g. the<br>date of birth 16-April-<br>1979 to be entered as<br>16/04/1979 | Please enter both<br>series and number.<br>Data can be specified<br>either with spaces or<br>hyphenated or<br>together without<br>spaces. | Please enter the date<br>in DD/MM/YYYY<br>format. For e.g. the<br>date is 19-April-2003<br>to be entered as<br>19/04/2003 | Please use<br>abbreviations. Max<br>15 digits. It is<br>acceptable to<br>indicate issuing<br>authority code only.                             |
| Фамилия заявителя<br>указывается с<br>заглавной буквы.<br>Максимальная<br>памиа 24 симораа | Имя заявителя<br>указывается с<br>заглавной буквы.<br>Максимальная               |                                        | Укажите имя и<br>фамилию<br>английскими<br>буквами. Максимум<br>- 19 символов,<br>включая<br>пробел.Сократите<br>имя в случае<br>превышения<br>(например: Р.<br>Ivanov). Не<br>используйте<br>специальные<br>симворы % - и т. в                                     | Дату необходимо<br>вводить в формате<br>ДД/ММ/ГГ.<br>Например: 16<br>апреля 1979<br>необходимо указать                                       | Укажите серию и<br>номер паспорта.<br>Данные допустимо<br>указать с<br>пробелами, через                                                   | Дату необходимо<br>вводить в формате<br>ДД/ММ/ГГ.<br>Например: 19<br>апреля 2003<br>необходимо указать                    | Пожалуйста,<br>используйте<br>аббревиатуры и<br>сокращения.<br>Максимальная<br>длина поля - 15<br>символов.<br>Возможно указать<br>только код |

| 5075.Срок<br>действия<br>паспорта                                                     | *216.Гражданство                                                                                                    | 330.<br>Табельный<br>номер<br>сотрудника                                            | 273.Центр<br>затрат<br>(Cost centre)                                                                                                   | *227.Страна<br>(регистрация)                                                                                                    | *228.Почтовый<br>индекс<br>(регистрация)                                           | *5001.Область/<br>район<br>(регистрация)                                                                                                    | *225.Город<br>(регистрация)                                                                                                    | *222.Улица<br>(микрорайон)<br>(регистрация)                                                                                                    | *223.Дом<br>(регистрация)                                                                                                    | *224.№<br>квартиры<br>(регистрация)                                                                                                    |
|---------------------------------------------------------------------------------------|----------------------------------------------------------------------------------------------------|-------------------------------------------------------------------------------------|----------------------------------------------------------------------------------------------------|----------------------------------------------------------------------------------------------------|------------------------------------------------------------------------------------|----------------------------------------------------------------------------------------------------|----------------------------------------------------------------------------------------------------|----------------------------------------------------------------------------------------------------|----------------------------------------------------------------------------------------------------|----------------------------------------------------------------------------------------------------|
| Only for foreign<br>citizens (if expiry<br>date is indicated<br>in passport)          | Please specify<br>citizenship in Latin.<br>There should be 3<br>symbols: e.g. RUS for<br>Russia.                                  | Please enter<br>the<br>employee id<br>of the<br>applicant.<br>Maximum 25<br>digits. | Please enter no<br>more than 20<br>characters in<br>Latin letters<br>and numbers<br>or no more<br>than 10<br>characters in<br>Cyrillic | Please enter 3<br>digit ISO<br>country code<br>in Upper case.<br>For e.g. the<br>country UK to<br>be entered as<br>GBR, Russia -<br>RUS,<br>Kazakhstan -<br>KAZ | Please enter the<br>Home zip/postal<br>code of the<br>applicant. Max<br>12 digits. | Please enter<br>2digits code for<br>each region. The<br>codes are<br>enumerated on<br>the next<br>slide***.                                           | Enter the city<br>information.<br>Max 12<br>characters. If<br>the city name<br>is longer than<br>12 characters,<br>please shorten<br>it. | For e.g. fill the<br>home address<br>line 1 (street<br>name) of the<br>applicant. The<br>length should<br>not exceed 21<br>characters<br>including space.                  | For e.g. fill the<br>home address<br>line 2 of the<br>applicant. The<br>length should<br>not exceed 40<br>characters<br>including<br>space. | For e.g. fill the<br>home address<br>line 3 of the<br>applicant. The<br>length should<br>not exceed 40<br>characters<br>including<br>space. |
| Если заявитель<br>является<br>гражданином<br>РФ, то поле<br>нужно оставить<br>пустым. | Поле заполняется<br>латинскими<br>буквами. Нужно<br>указывать 3<br>символа. Например<br>- RUS, если<br>заявитель<br>гражданин РФ. | Максималь<br>ная длина<br>поля - 25<br>символов.                                    | Пожалуйста,<br>укажите не<br>более 20<br>символов<br>латинскими<br>буквами и<br>цифрами или<br>не более 10<br>символов<br>кириллицей.  | Пожалуйста,<br>укажите<br>трёхзначный<br>ISO код<br>страны.<br>Например:<br>Великобритан<br>ия - GBR,<br>Россия - RUS,<br>Казахстан -<br>KAZ.                   | Максимальная<br>длина поля - 12<br>символов.                                       | Укажите<br>буквенное<br>обозначение<br>(2 латинские<br>буквы) для<br>каждого<br>региона.<br>Список кодов<br>представлен на<br>следующем<br>слайде***. | Максимальна<br>я длина поля -<br>12 символов.<br>Если название<br>города<br>превышает 12<br>символов,<br>пожалуйста,<br>сократите его.   | Длина названия<br>улицы не<br>должна<br>превышать 21<br>символов,<br>включая<br>пробелы. Если<br>название улицы<br>превышает 21<br>символ,<br>пожалуйста,<br>сократите его | Длина номера<br>дома не<br>должна<br>превышать 40<br>символов,<br>включая<br>пробелы.                                                       | Длина номера<br>квартиры не<br>должна<br>превышать 40<br>символов,<br>включая<br>пробелы.                                                   |

### \*\*\*List of region codes:

| ADYGEA / MAIKOP                         | AD |
|-----------------------------------------|----|
| BASHKORTOSTAN / UFA                     | BA |
| BURYATIYA / ULAN-UDE                    | BU |
| ALTAY / GORNO-ALTAYSK                   | AL |
| DAGESTAN / MAKHACHKALA                  | DR |
| INGUSHETIYA / NAZRAN                    | IN |
| KABARDINO-BALKARIA / NALCHIK            | КВ |
| KALMYKIYA / ELISTA                      | KR |
| KARACHAY-CHERKESSIA / CHERKESSK         | КС |
| KARELIA / PETROZAVODSK                  | КА |
| KOMI / SYKTYVKAR                        | КО |
| MARI EL / YOSHKAR-OLA                   | ME |
| MORDOVIYA / SARANSK                     | MR |
| SAKHA (Yakutiya) / Yakutsk              | SY |
| SEVERNAYA OSETIYA-ALANIYA / VLADIKAVKAZ | SE |
| TATARSTAN / KAZAN                       | ТА |
| TUVA / KYZYL                            | ТК |
| UDMURTIA / IZHEVSK                      | UD |
| KHAKASSIA / ABAKAN                      | КК |
| CHUVASHIA / CHEBOKSARY                  | CV |
| ALTAYSKIY KRAI / BARNAUL                | AK |
| KRASNODARSKIY KRAI / KRASNODAR          | KD |
| KRASNOYARSKIY KRAI / KRASNOYARSK        | КҮ |
| PRIMORSKIY KRAI / VLADIVOSTOK           | PR |
| STAVROPOLSKIY KRAI / STAVROPOL          | ST |
| KHABAROVSKIY KRAI / KHABAROVSK          | КН |
| AMURSKAYA OBL / BLAGOVESCHENSK          | AM |
| ARKHANGELSKAYA OBL/ARKHANGELSK          | AR |
| ASTRAKHANSKAYA OBL/ASTRAKHAN            | AS |
| BELGORODSKAYA OBL/ BELGOROD             | BE |

| BRYANSKAYA OBL/ BRYANSK                      | BR |
|----------------------------------------------|----|
| VLADIMIRSKAYA OBL / VLADIMIR                 | VL |
| VOLGOGRADSKAYA OBL / VOLGOGRAD               | VG |
| VOLOGODSKAYA OBL / VOLOGDA                   | VO |
| VORONEZHSKAYA OBL / VORONEZH                 | VR |
| IVANOVSKAYA OBL / IVANOVO                    | IV |
| IRKUTSKAYA OBL / IRKUTSK                     | IR |
| KALININGRADSKAYA OBL / KALININGRAD           | KL |
| KALUZHSKAYA OBL / KALUGA                     | KZ |
|                                              |    |
| KAMCHATSKAYA OBL / PETROPAVLOVSK-KAMCHATSKIY | KM |
| KEMEROVSKAYA OBL / KEMEROVO                  | KE |
| KIROVSKAYA OBL / KIROVO                      | КІ |
| KOSTROMSKAYA OBL / KOSTROMA                  | KS |
| KURGANSKAYA OBL / KURGAN                     | KG |
| KURSKAYA OBL / KURSK                         | KU |
| LENINGRADSKAYA OBL / ST PETERSBURG           | LE |
| LIPETSKAYA OBL / LIPETSK                     | LI |
| MAGADANSKAYA OBL / MAGADAN                   | MG |
| MOSKOVSKAYA OBL / MOSCOW                     | MO |
| MURMANSKAYA OBL / MURMANSK                   | MU |
|                                              |    |
| NIZHEGORODSKAYA OBL / NIZHNIY NOVGOROD       | NI |
| NOVGORODSKAYA OBL / NOVGOROD                 | NG |
| NOVOSIBIRSKAYA OBL / NOVOSIBIRSK             | NO |
| OMSKAYA OBL / OMSK                           | OM |
| ORENBURGSKAYA OBL / ORENBURG                 | OE |
| ORLOVSKAYA OBL / OREL                        | OL |
| PENZENSKAYA OBL / PENZA                      | PN |
| PERMSKAYA OBL / PERM                         | PM |

### \*\*\*List of region codes:

| PSKOVSKAYA OBL / PSKOV                      | PS |
|---------------------------------------------|----|
| ROSTOVSKAYA OBL / ROSTOV                    | RO |
| RYAZANSKAYA OBL / RYAZAN                    | RY |
| SAMARSKAYA OBL / SAMARA                     | SS |
| SARATOVSKAYA OBL / SARATOV                  | SR |
| SAKHALINSKAYA OBL / YUZHNO-SAKHALINSK       | SK |
| SVERDLOVSKAYA OBL / EKATERINBURG            | SV |
| SMOLENSKAYA OBL / SMOLENSK                  | SM |
| TAMBOVSKAYA OBL / TAMBOV                    | TM |
| TVERSKAYA OBL / TVER                        | TV |
| TOMSKAYA OBL / TOMSK                        | ТО |
| TULSKAYA OBL / TULA                         | TU |
| TYUMENSKAYA OBL / TYUMEN                    | TY |
| ULYANOVSKAYA OBL / ULYANOVSK                | UL |
| CHELYABINSKAYA OBL / CHELYABINSK            | CL |
| CHITINSKAYA OBL / CHITA                     | СТ |
| YAROSLAVSKAYA OBL / YAROSLAVL               | YR |
| MOSKOW / MOSCOW                             | MS |
| ST PETERSBURG / ST PETERSBURG               | SP |
| EVREYSKAYA AVTON. OBL/ BIROBIDZHAN          | EV |
| AGINSKIY BURYATSKIY AVTON. OKRUG/ AGINSKOYE | AB |
| KOMI-PERMYATSKIY AO / KUDYMKAR              | КР |
| KORYAKSKIY AO/ PALANA                       | KJ |
| NENETSKIY AO / NARYAN-MAR                   | NN |
| TAYMYRSKIY (DOLGANO-NENETSKIY) AO / DUDINKA | TR |
| UST-ORDYNSKIY BURYATSKIY AO / UST-ORDYNSKIY | UO |
| KHANTY-MANSIYSKIY AO/ KHANTY-MANSIYSK       | HA |
| CHUKOTSKIY AO / ANADYR                      | СК |
| EVENKIYSKIY AO / TURA                       | EA |
| YAMALO-NENETSKIY AO / SALEKHARD             | YM |
| CHECHNYA / GROZNIY                          | CR |

| *242.Код страны<br>(бизнес)                                                                                       | *243.Код региона<br>(бизнес)                                                                      | *244.Н<br>(бизне                         | омер телефона<br>c)                                                            | *245.Внутренн<br>номер (бизнес                      | ий<br>)                                              | 229.Код страны (дом.)                                                                                            | 230.Код региона (дом.)                                                                                                    | 231.Ном<br>(дом.)                               | ер телефона                                 |
|----------------------------------------------------------------------------------------------------|---------------------------------------------------------------------------------------------------|------------------------------------------|--------------------------------------------------------------------------------|-----------------------------------------------------|------------------------------------------------------|----------------------------------------------------------------------------------------------------|----------------------------------------------------------------------------------------------------|-------------------------------------------------|---------------------------------------------|
| Please enter 3 digit<br>telephone country code.<br>e.g. for Finland 359.<br>Exclude prefix zero e.g.<br>for UK 44 |                                                                                                   | Please<br>telephc<br>the app<br>11 digit | enter office<br>one number of<br>olicant. Maximum<br>s.                        |                                                     |                                                      | Please enter 3 digit<br>telephone country code<br>e.g. for Finland 359.<br>Exclude prefix zero e.g.<br>for UK 44 |                                                                                                    | Please er<br>telephor<br>the appli<br>11 digits | nter home<br>ne number of<br>icant. Maximum |
| Пожалуйста, укажите<br>код страны. Максимум<br>- 3 цифры.                                                         |                                                                                                   | Длина<br>телефс<br>превыц<br>символ      | номера<br>эна не может<br>шать 11<br>пов.                                      |                                                     |                                                      | Пожалуйста, укажите<br>код страны. Максимум<br>- 3 цифры.                                                        |                                                                                                    | Длина н<br>телефон<br>превыш<br>символо         | омера<br>а не может<br>ать 11<br>ов.        |
|                                                                                                    | *260.Мобильный ном<br>телефона<br>Please enter mobile nu<br>of the applicant. Maxir<br>11 digits. | nep<br>Imber<br>num                      | *261.Адрес эл<br>почты<br>Please enter th<br>email address c<br>applicant. Max | ектронной<br>e corporate<br>if the<br>70 characters | 332.Con<br>System<br>cell num<br>paste th<br>remaini | npany Number<br>pre-filled data in the<br>iber B3. Just copy and<br>ie information to the<br>ng records.         | 264.Reporting Unit<br>System pre-filled data i<br>cell number C3. Just co<br>paste the information t<br>remaining records. | n the<br>py and<br>to the                       |                                             |
|                                                                                                    | Длина номера телефс<br>может превышать 11<br>символов.                                            | она не                                   | Максимальное<br>символов - 70.                                                 | е количество                                        |                                                      |                                                                                                    |                                                                                                    |                                                 |                                             |

### Card Issuance Through BOLA – bulk on-line application (Upload BOLA Data File)

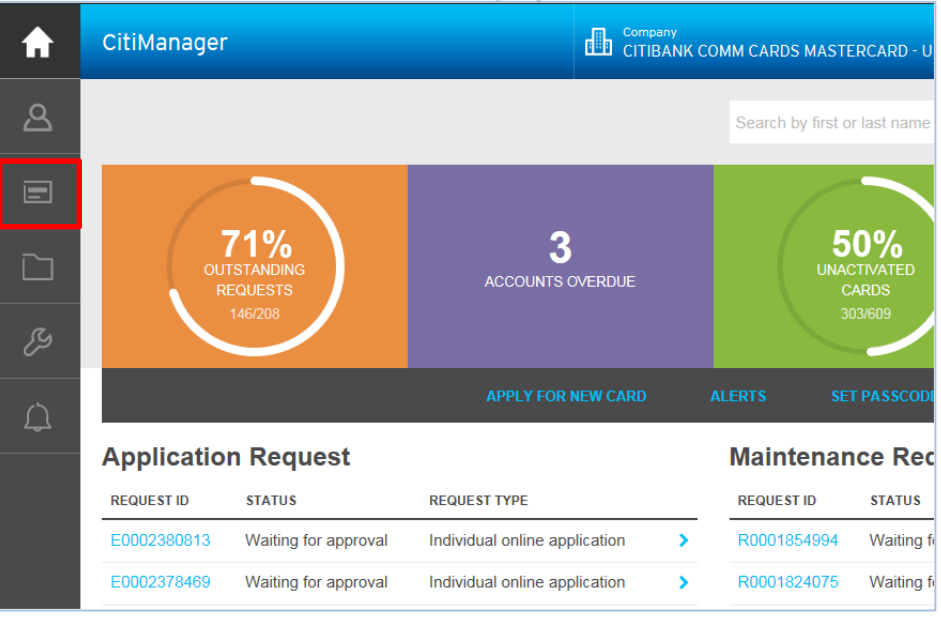

Choose , then "Document Management" on your Homepage

| Upload Bulk Online Application File. The fields marked with asterisk (*) are mandatory. |
|-----------------------------------------------------------------------------------------|
| SELECT FUNCTION                                                                         |
| Bulk Online Application                                                                 |
| SELECT ACTIVITY                                                                         |
| O Download Bulk Online Application History                                              |
| Upload Bulk Online Application Data File                                                |
| <ul> <li>Download Bulk Online Application Form Template</li> </ul>                      |
| UPLOAD BULK ONLINE APPLICATION DATA FILE                                                |
| * SELECT FILE TO UPLOAD                                                                 |
| BROWSE                                                                                  |
| UPLOAD                                                                                  |

Select "Upload Bulk Online Application Data File", then "Browse" and choose the file created before.

# Card Issuance Through BOLA (Upload BOLA Data File)

| Choose File to Upload           |                                |                   | 83             | Company                            |
|---------------------------------|--------------------------------|-------------------|----------------|------------------------------------|
| 🔾 🗢 📕 « ak87755\$               | (\\VKOVNASCTI0 > Anton >       | Search Anton      | ٩              | АО КБ СИТИБАНК - RU                |
| Organize 👻 New fold             | er                             |                   |                |                                    |
| 🔛 Recent Places 🔺               | Name                           | Date modified     | Туре           |                                    |
| _                               | Passport                       | 02/04/2018 01:01  | File folder    |                                    |
| 📜 Libraries                     | Presentations                  | 11/08/2018 05:28  | File folder    |                                    |
| Documents                       | screenshots                    | 07/01/2018 23:48  | File folder    | de en eder douitte enteriete (*) e |
| Music     Distures              | 尾 bm                           | 18/02/2018 05:44  | PNG image      | ds marked with asterisk (*) a      |
| Videos                          | BOLA 1                         | 05/11/2017 02:29  | PNG image      |                                    |
| La videos                       | BOLA                           | 05/11/2017 02:15  | PNG image      |                                    |
| 📜 Computer                      | CCU instruction                | 08/01/2018 00:48  | Microsoft Pc   |                                    |
| ARZNCMEW08037                   | Re error                       | 18/02/2018 05:28  | PNG image      | •                                  |
| 🖵 CPH (\\vkovnasc               | Hold reasons                   | 20/11/2017 16:45  | Text Docume    |                                    |
| 🖵 ak87755\$ (\\VKO'             | ₩ IDP                          | 22/08/2018 14:57  | Microsoft W    |                                    |
| AFEWS                           | ES RP 22.09.2017               | 24/09/2017 10:45  | IVIICIOSOTE EX |                                    |
| 🌗 Anton                         |                                |                   |                |                                    |
| CAP_Profile                     |                                |                   |                |                                    |
| 🔒 card activation 🝸             | <                              |                   |                |                                    |
| File <u>n</u>                   | ame: BOLA                      | ✓ All Files (*.*) | •              | e                                  |
|                                 |                                | Open              | Cancel         |                                    |
|                                 |                                |                   | ai             | AFILE                              |
|                                 | * SELECT F                     | ILE TO UPLOAD     |                |                                    |
| i) Upload Bulk                  | Online Application File. T     | UPLOAD            | with aster     | isk (*) are mandatory.             |
| SELECT FUNC                     | TION                           |                   |                |                                    |
| Bulk Online App                 | olication                      |                   |                | •                                  |
| SELECT ACTIV                    | VITY                           |                   |                |                                    |
| O Download Be                   | ulk Online Application History | ,                 |                |                                    |
| <ul> <li>Upload Bulk</li> </ul> | Online Application Data File   |                   |                |                                    |
|                                 |                                |                   |                |                                    |
| O Download Bi                   | ulk Online Application Form 1  | emplate           |                |                                    |
| UPLOAD BUL                      | K ONLINE APPLICATIO            | N DATA FILE       |                |                                    |
| SELECT FILE TO                  | UPLOAD                         |                   |                |                                    |
| BOLA.PNG                        |                                |                   | BROWS          | E                                  |
| LIPLO                           | 10                             |                   |                |                                    |

Choose the file, «Open»

Then "Upload"

# Card Issuance Through BOLA (Upload BOLA Data File)

If Bola is successfully uploaded you will see a message on a green field, in case upload is failed error message will pop-up on a red field.

| CitiManager                           |                                               | Сомрапу<br>АО КБ СИТИБАНК - RU 🛛 🗸       | Welcome, Natalya<br>My Profile   Sign Out | $\boxtimes$ |
|---------------------------------------|-----------------------------------------------|------------------------------------------|-------------------------------------------|-------------|
| File upload successfully completed. F | rocessing of uploaded file is in progress. Pl | ease check after some time.              |                                           |             |
| Document Management                   |                                               |                                          |                                           |             |
| DOCUMENT MANAGEMENT                   | i Upload Bulk Online Application File. T      | he fields marked with asterisk (*) are m | andatory.                                 |             |
| VIEW HIERARCHY                        | SELECT FUNCTION                               |                                          |                                           |             |
|                                       | Bulk Online Application                       | •                                        |                                           |             |
|                                       | SELECT ACTIVITY                               |                                          |                                           |             |
|                                       | O Download Bulk Online Application History    | 1                                        |                                           |             |
|                                       | Upload Bulk Online Application Data File      |                                          |                                           |             |
|                                       | O Download Bulk Online Application Form T     | remplate                                 |                                           |             |
|                                       | UPLOAD BULK ONLINE APPLICATION                | N DATA FILE                              |                                           |             |
|                                       | * SELECT FILE TO UPLOAD                       |                                          |                                           |             |
|                                       |                                               | BROWSE                                   |                                           |             |
|                                       | UPLOAD                                        |                                          |                                           |             |

## Card Issuance Through BOLA (Resending Registration Details)

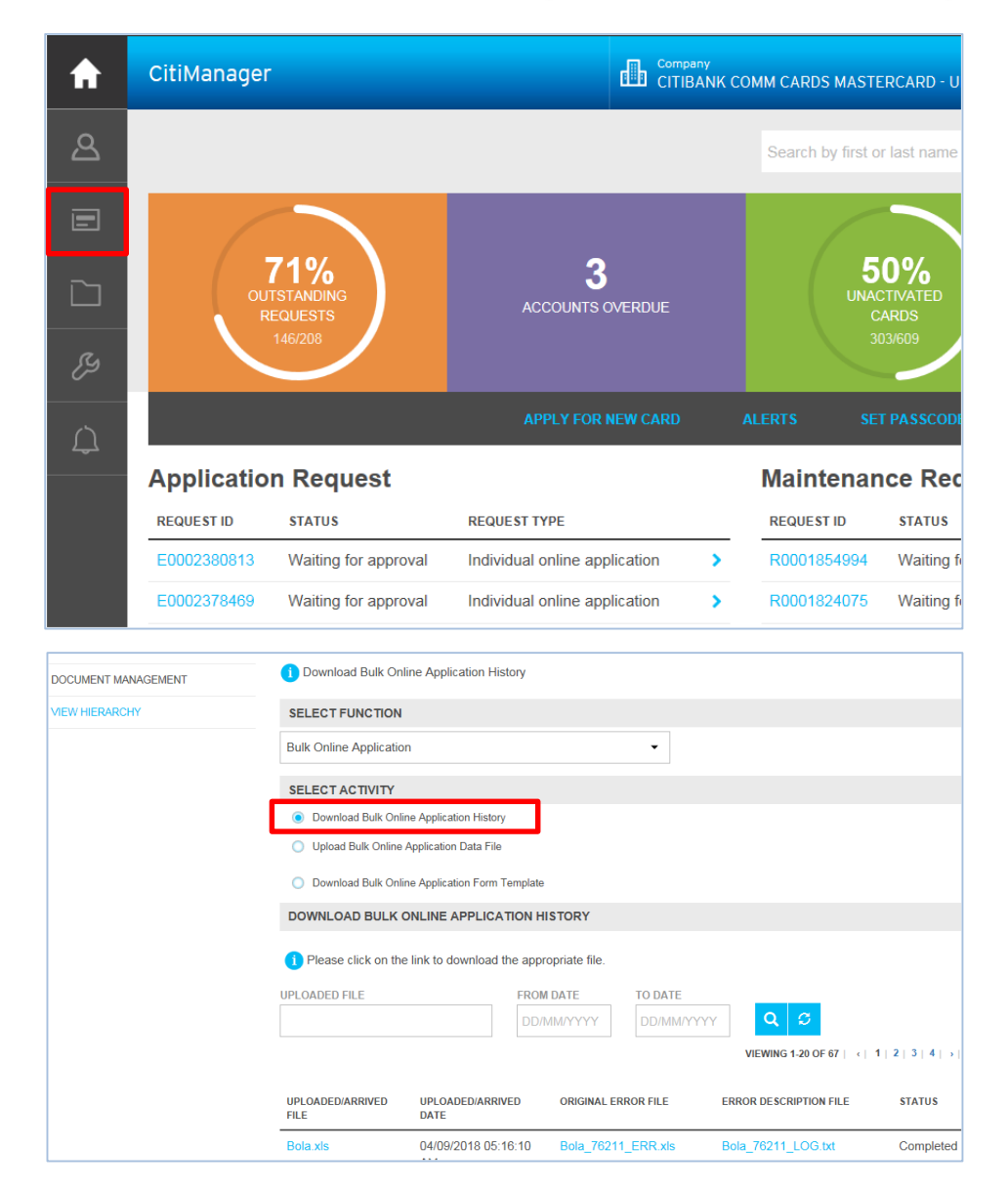

Please press , then "Document Management" on your Homepage

Choose "Download Bulk Online Application History"

# Card Issuance Through BOLA (Resending Registration Details)

### Please find the Bola document created and click the file to open it

| a | Download | Bulk O | nline A | pplication | History |
|---|----------|--------|---------|------------|---------|
|---|----------|--------|---------|------------|---------|

#### SELECT FUNCTION

**Bulk Online Application** 

#### SELECT ACTIVITY

- Download Bulk Online Application History
- Upload Bulk Online Application Data File
- O Download Bulk Online Application Form Template

#### DOWNLOAD BULK ONLINE APPLICATION HISTORY

Please click on the link to download the appropriate file.

| UPLOADED FILE            | FROM                      | M DATE      | TO DATE   |                        |                      |
|--------------------------|---------------------------|-------------|-----------|------------------------|----------------------|
|                          | DD/                       | MM/YYYY     | DD/MM/YYY | Y <b>Q</b> S           |                      |
|                          |                           |             |           | VIEWING 1-20 OF 67     | <  1   2   3   4   → |
| UPLOADED/ARRIVED<br>FILE | UPLOADED/ARRIVED<br>DATE  | ORIGINAL EI | RROR FILE | ERROR DESCRIPTION FILE | STATUS               |
| Bola.xls                 | 04/09/2018 05:16:10<br>AM | Bola_7621   | 1_ERR.xls | Bola_76211_LOG.txt     | Completed            |

•

### Card Issuance Through BOLA (Resending Registration Details)

| DOWNLOAD B     | ULK ONLINE APPLICATIO                                   | ON HISTORY                      |         |                            |                   |
|----------------|---------------------------------------------------------|---------------------------------|---------|----------------------------|-------------------|
| 1 Please click | on the link to download the                             | appropriate file.               |         |                            |                   |
|                |                                                         |                                 |         |                            | 21.31.41.11       |
| UPLO.<br>FILE  | File Download                                           |                                 | )R FILE | ERROR DESCRIPTION FILE     | STATUS            |
| Bola. The file | to be downloaded is Bola_                               | 76211_LOG.txt                   | ERR.xls | Bola_76211_LOG.txt         | Completed         |
| Bola.          | DOWNLOAD                                                | CANCEL                          | RR.xls  |                            | Completed         |
| 421.xis        | 30/08/2018 04:50:<br>AM                                 | 23 421_75832_1                  | ERR.xis |                            | Completed         |
|                | 26/08/2018 04:18:<br>AM                                 | 16 -                            |         |                            | Completed         |
|                | 26/08/2018 04:08:<br>AM                                 | 49 -                            |         |                            | Completed         |
| test.xls       | 26/08/2018 03:24:                                       | 59 -                            |         | test_75336_LOG.txt         | Completed         |
| DOWNLOAD B     | ULK ONLINE APPLICAT                                     | ION HISTORY                     |         |                            |                   |
| 1 Please click | on the link to download th                              | e appropriate file.             |         |                            |                   |
|                |                                                         |                                 |         |                            |                   |
|                |                                                         |                                 |         | ү <b>Q</b> 😂               |                   |
|                |                                                         |                                 | _       | VIEWING 1-20 OF 67   •   1 | 1   2   3   4   → |
| UPLC Please n  | ote that the downloaded f<br>o your local computer's ha | ile may have been<br>ard drive. | OR FILE | ERROR DESCRIPTION FILE     | STATUS            |
| Bola           | <b>0</b> //                                             | CANCEL                          | ERR.xls |                            | Completed         |
| Bola           | OK                                                      | CANCEL                          | ERR.xls |                            | Completed         |
|                | 30/08/2018 04:50<br>AM                                  | :23 421_75832                   |         |                            | Completed         |
|                | 26/08/2018 04:19                                        | -16 -                           |         |                            | Completed         |

Press "Download", then "Ok"

# Card Issuance Through BOLA (Resending Registration Details)

If the file status is "Completed" open the error description file. Correct details in "Original error file" (Excel) according to the Notepad file, where errors are indicated in certain rows and fields, please see the lower picture. Row number is 3 and fields numbers are 205, 204...

|                                             | Please click on the UPLOADED FILE | FR                        | OM DATE     | TO DATE  | VIEWING 1-20 OF 68     | ( 1   2   3   4   → |
|---------------------------------------------|-----------------------------------|---------------------------|-------------|----------|------------------------|---------------------|
|                                             | UPLOADED/ARRIVED<br>FILE          | UPLOADED/ARRIVED<br>DATE  | ORIGINAL ER | ROR FILE | ERROR DESCRIPTION FILE | STATUS              |
|                                             | 555.xls                           | 04/09/2018 06:59:03<br>AM | 555_76221_  | _ERR.xls | 555_76221_LOG.txt      | Completed           |
|                                             | Bola.xls                          | 04/09/2018 05:16:10<br>AM | Bola_76211  | _ERR.xls | Bola_76211_LOG.txt     | Completed           |
|                                             | Bola.xls                          | 04/09/2018 05:07:45<br>AM | Bola_76209  | _ERR.xls | Bola_76209_LOG.txt     | Completed           |
| Do you want to open or save <b>Bola_762</b> | 11.xls from cafeprod.cards.citi   | idirect.com?              |             | Open     | Save   Cancel ×        | Completed           |

| 421_75832_LOG - Notepad       |                               |                          |                       |             |
|-------------------------------|-------------------------------|--------------------------|-----------------------|-------------|
| ile Edit Format View Help     |                               |                          |                       |             |
| ocessing Edg for Title 421.XI | 5                             |                          |                       | ^           |
| ow No.3 in tab BOLA Sheet -1  | rejected: Value for mandator  | y fields 205.????????, 2 | 208.???? ????????, 21 | 4.??? ? ??? |
| ab name:BOLA Sheet -1Total nu | mber of records uploaded succ | essfully: 0              |                       |             |
|                               |                               |                          |                       |             |
|                               |                               |                          |                       |             |
|                               |                               |                          |                       |             |
|                               |                               |                          |                       |             |
|                               |                               |                          |                       |             |
|                               |                               |                          |                       |             |
|                               |                               |                          |                       |             |
|                               |                               |                          |                       |             |
|                               |                               |                          |                       |             |
|                               |                               |                          |                       |             |
|                               |                               |                          |                       |             |
|                               |                               |                          |                       |             |
|                               |                               |                          |                       |             |
|                               |                               |                          |                       |             |
|                               |                               |                          |                       |             |
|                               |                               |                          |                       |             |
|                               |                               |                          |                       |             |
|                               |                               |                          |                       |             |
|                               |                               |                          |                       |             |
|                               |                               |                          |                       |             |
|                               |                               |                          |                       |             |
|                               |                               |                          |                       |             |
|                               |                               |                          |                       |             |
|                               |                               |                          |                       |             |

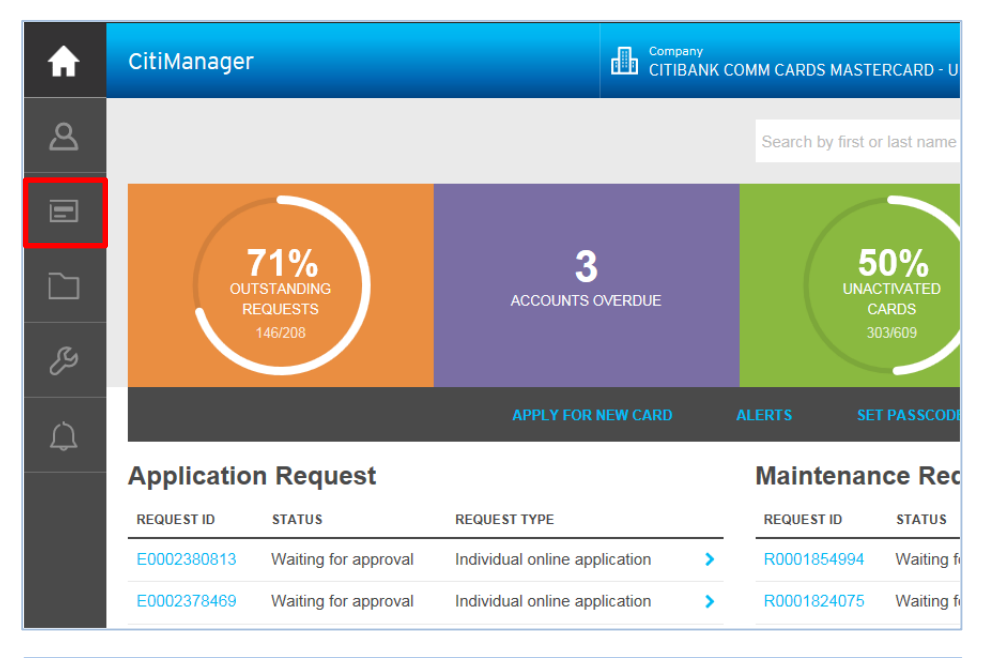

### In order to issue separately new cards for the employees of your company (unlike through BOLA, which is bulk request), you need to create a Passcode: Select , then "Set Passcode" on the Homepage

#### Set Passcode & Prefill

1. Set/Change Hierarchy 2. Set/Change Workflow 3. Pre-fill Data 4. Preview and Confirm

Step 1 of 4: Set passcode/Form data. Select hierarchy.

#### SELECT HIERARCHY

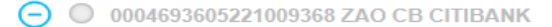

- 000000002 VISA Centraly Billed
- 000000022 VISA CB SPB

It is necessary to open the hierarchy and choose one of the branches, then press "Save"

SAVE

After that please perform the following steps:

Step 1: Enter your Passcode (Note: It should be sent to the Company's employees. They will need it in order to register in CitiManager and get the applications for new cards.

<u>Step 2:</u> Select the Passcode expiration date (The option "Do not expire passcode" is recommended)

Press "Continue"

### Set Passcode & Prefill

1. Set/Change Hierarchy 2. Set/Change Workflow 3. Pre-fill Data 4. Preview and Confirm

i) Step 2 of 4: Set passcode/Form data. The fields marked with asterisk (\*) are mandatory.

#### HIERARCHY SELECTED

00000002 VISA Centraly Billed

#### ASSOCIATED FORM

BAU\_OLA\_RUS

#### WORKFLOW

| <ul> <li>Card Applicant &gt; Program Administrator &gt; CITI</li> <li>Flow begins with Card Applicant then it goes to Program Administrator then it goes to CITI</li> </ul> | * Autumn2018 PASSCODE EXPIRATION           |
|----------------------------------------------------------------------------------------------------|--------------------------------------------|
| PASSCODE                                                                                                    | Do not expire passcode                     |
| * Autumn2018                                                                                                    | Allow passcode to expire on     DD/MM/YYYY |
| PASSCODE EXPIRATION                                                                                                    | <ul> <li>Delete passcode</li> </ul>        |
| Do not expire passcode                                                                                                    |                                            |
| Allow passcode to expire on     DD/MM/YYYY                                                                                                    |                                            |

Select the country – Your Employer and Company's address (actual) should be already prefilled. Please check if they are correct, then press "Save" and "Continue"

| ГЛАВНАЯ СТРАНИЦА /                                                                               |                                    |
|--------------------------------------------------------------------------------------------------|------------------------------------|
| Настроить секретный код и предварительно за                                                      | аполнить                           |
| 1. Настроить/Изменить иерархию 2. Настроить/Изменить поток операций и секретный код              | 3. Заполнить предварительно данные |
| і Шаг 3 из 4: Заполните предварительно данные бланка.                                            |                                    |
| СТРАНЫ                                                                                           |                                    |
| СТРАНА                                                                                           |                                    |
| Выбрать                                                                                          |                                    |
|                                                                                                  |                                    |
| АО КБ СИТИБАНК                                                                                   |                                    |
| Информация                                                                                       |                                    |
| Приложение В к Договору на обслуживание корпоративных карт ЗАО<br>КБ Ситибанк                    |                                    |
| Заявление на выдачу Корпоративной Карты                                                          |                                    |
| Разделы "Компания - Ваш работодатель" и "Местонахождение компании" заполняются работником банка. |                                    |
| Раздел "Установление расходных лимитов по карте" заполняется                                     |                                    |
| администратором программы.                                                                       |                                    |
| Компания - Ваш работодатель                                                                      |                                    |
| Наименование компании                                                                            |                                    |
|                                                                                                  |                                    |

Press "Set Passcode"

### HOME /

### Set Passcode & Prefill

1. Set/Change Hierarchy 2. Set/Change Workflow 3. Pre-fill Data 4. Preview and Confirm

i Step 4 of 4: No country specific form data is saved for preview. Select hierarchy(s) over which pre-fill edit is to be disallowed.

No country specific form data is saved for preview.

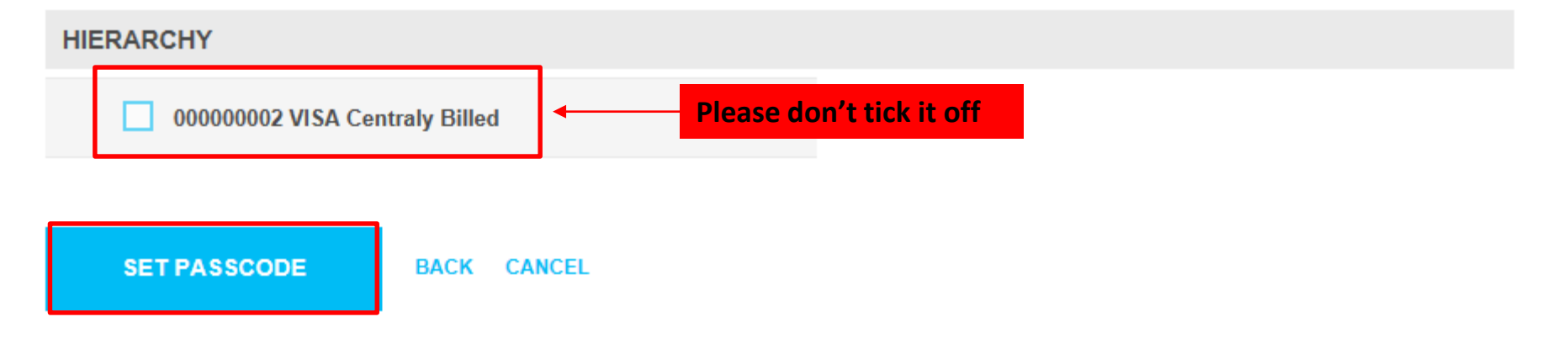

Please, send the Passcode and Self-registration for Cardholders manual to the Company's employees. After an employee fills in the application form and sends it for confirmation, you will get the following alert to your e-mail:

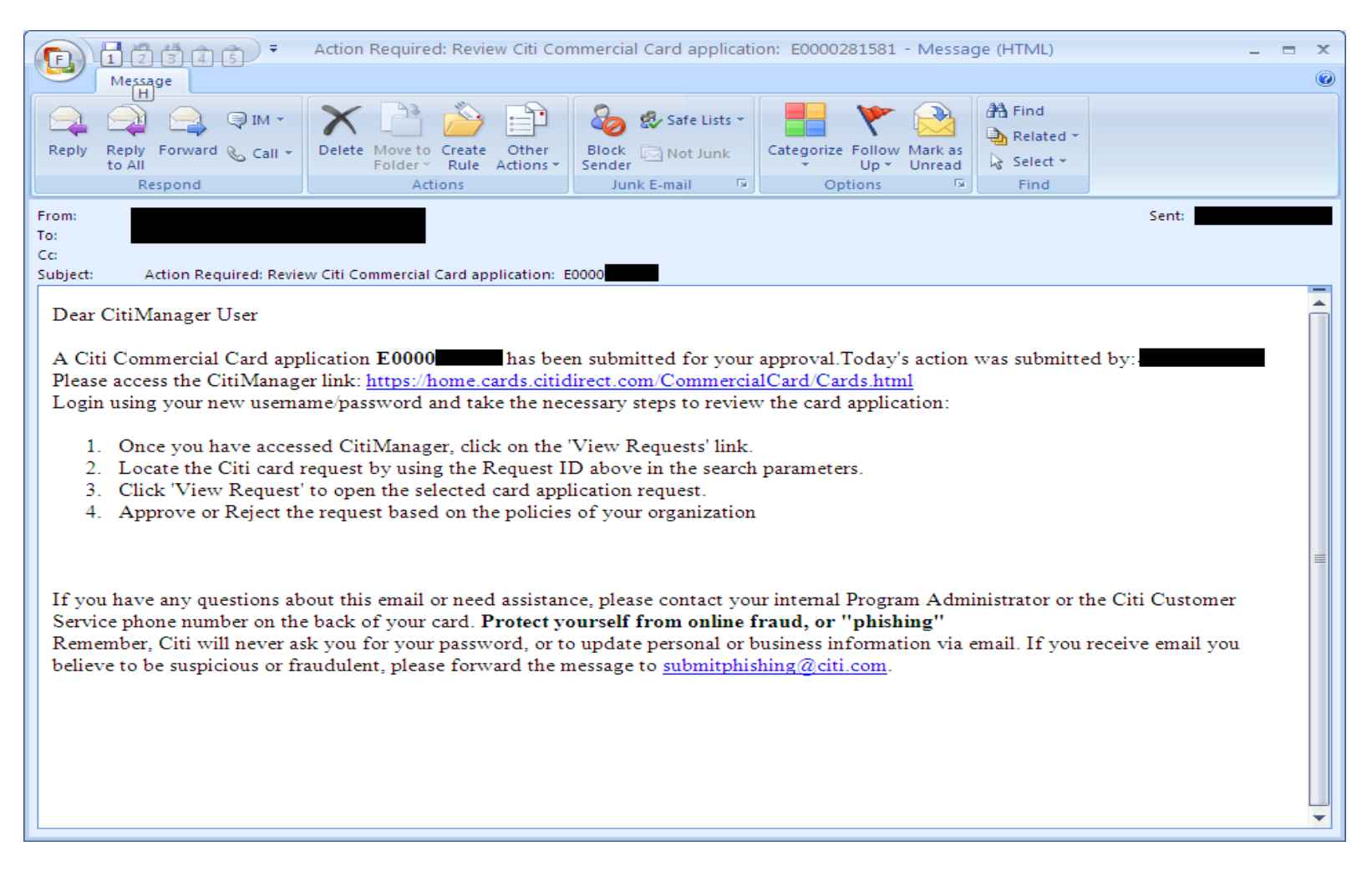

After that (To approve the application) perform the following steps:

Step 1: Enter A, then "View requests" on the Homepage, choose the parameters and press "Search" Step 2: Select the needed request Step 3: Press "View Request"

# Search BASIC SEARCH >>

| SEARCH FOR REQUEST                    | S              |                        |                         | View Requests                    | Ţ                         |
|---------------------------------------|----------------|------------------------|-------------------------|----------------------------------|---------------------------|
| REQUEST ID<br>E0001563056             | FI             | RST NAME               |                         | LAST NAME                        |                           |
|                                       |                |                        |                         |                                  | SEARCH RESET              |
| REFINE BY REQUEST TYPE                | DOWNLOAD (XLS) | NAME 🕈                 | status ≑                | REQUEST TYPE 🗘                   | LAST MODIFIED DATE 🗢      |
| All     Individual online application | E0001563056    | Ek an alà.<br>Tuna ara | Waiting for<br>approval | Individual online<br>application | 07/11/2017 01:04:29<br>AM |

|                                                                                                    | <b></b> #     |
|----------------------------------------------------------------------------------------------------|---------------|
| 🖉 https://home.cards.citidirect.com/CommercialCard/Cards.htr 🔎 👻 🔒 Citigroup Inc. [US] 🗟 🖒 🗙 🥔 Card Statements and Paym 🗴                                                                                                    | ଳ 🖈           |
| целей управления Программой. Обработка информации может включать любые ручные либо автоматизированные действия, проводимые с информацией, включая, в частности, сбор, регистрацию,<br>хранение и изменение информации. В процессе такой обработки информации Ваши персональные данные могут быть переданы за пределы Российской Федерации. С целью обеспечения качества<br>оказываемых услуг, безопасности, целостности данных и других подобных целей Банк имеет право проводить мониторинг и запись Ваших телефонных разговоров с Банком. Все такие записи являются<br>исхлючительной собственностью Банка.                                                                                                    |               |
| Подтверждение Заявителя                                                                                                    |               |
| пожануюста, о име ы е налочкои, если.<br>Вы занимаете в настоящее время, занимали или предполагаете занять руководящие должности в федеральных, региональных или местных органах государственной власти и управления,<br>министерствах, службах, агентствах, государственных компаниях, вооруженных силах и т.д., а также в политических партиях и объединениях.                                                                                                    |               |
| Являетесь близким родственником (супруг, супруга, мать, отец, родной брат, родная сестра, сын, дочь) государственного (политического, общественного) деятеля (см.предыдущий вопрос) или доверенным или близким лицом государственного (политического, общественного) собщественного собщественного собществ |               |
| Я, нихеподписавшийся/аяся, настоящим прошу выдать мне Карту, которую я обязуюсь использовать исключительно в служебных целях Компании в строгом соответствии со всеми положениями<br>Условий Использования, с которыми я ознакомлен(а) и согласен(а). Я заявляю, что вся информация, указанная выше в данном Заявлении, является достоверной и полной, и я соглашаюсь на<br>обработку моей персональной информации как указано в данном Заявлении. Я обязуюсь немедленно информировать Администратора Программы о любых изменениях в информации, предоставленной<br>в данном Заявлении. Я соглашаюсь с тем, что Баки кмеет право независимо проверять побую информацию, предоставленную мной в связи с Программой, и я уполномочиваю Банк на любые<br>необходимые проверки такой информации, в точисле туски контактов с Компанией – моим работодателем в любое время.                                                                                                    |               |
| Заявитель                                                                                                    |               |
| Подпись (как в паспорте):<br>Дата:<br>Утверждаю от имени Компании                                                                                                    |               |
| ФИО уполномоченного лица:<br>Должность уполномоченного лица:<br>Положность                                                                                                    |               |
| подпись<br>Дата:/_/                                                                                                    |               |
| Печать компании:                                                                                                    |               |
|                                                                                                    |               |
|                                                                                                    |               |
| зао къ ситибанк                                                                                                    |               |
|                                                                                                    |               |
| Approve_<br>Reject                                                                                                    |               |
|                                                                                                    |               |
| ANVY TULTESUUTIN                                                                                                    |               |
| Omments                                                                                                    |               |
|                                                                                                    |               |
|                                                                                                    |               |
|                                                                                                    |               |
| pproval History                                                                                                    |               |
| Action Date/Time Approver Re-apply Description                                                                                                    |               |
|                                                                                                    |               |
|                                                                                                    |               |
| Rejected 29/01/2013 06:24:19 PM Sergey Samusenko elena.vakhtinskaya@citi.com Yes please correct company name                                                                                                    |               |
| Rejected 29/01/2013 06:24:19 PM Sergey Samusenko elena.vakhtinskaya@ctil.com Yes please correct company name                                                                                                    |               |
| Rejected 29/01/2013 06:24:19 PM Sergey Samusenko elena.vakhtinskaya@citi.com Yes please correct company name                                                                                                    |               |
| Rejected       29/01/2013 06:24:19 PM       Sergey Samusenko elena.vakhtinskaya@citi.com       Yes       please correct company name         Submit       Print       View audit       Cancel       Save comment                                                                                                    |               |
| Rejected 29/01/2013 06:24:19 PM Sergey Samusenko elena.vakhtinskaya@citi.com Yes       please correct company name         Submit       Print       View audit       Cancel       Save comment                                                                                                    |               |
| Rejected 29/01/2013 06:24:19 PM Sergey Samusenko elena.vakhtinskaya@cti.com Yes please correct company name                                                                                                    |               |
| Rejected 29/01/2013 06:24:19 PM Sergey Samusenko elena.vakhtinskaya@citi.com Yes please correct company name           Print         View audit         Cancel         Save comment           up.com         Terms of Use         Privacy         Institutional I                                                                                                    | Clients Group |

- - Check the data in the Application
  - Set both the credit limit and the daily cash withdrawal limit
  - Tick off "Approve" and press "Submit"

#### **Application Approval from the Company**

- After the program admin approves the application it will be automatically sent to the Bank. However the card will not be issued till the Bank gets the original copy of the application. Therefore the employee will get an e-mail message saying that the application has been approved and that it is necessary to print it out, and give the signed copy to the program administrator.

- Then the program admin manages to confirm the paper application with the Authorized Signature and the seal of the Company

- After the application is received and checked by the Bank the card will be issued within 15 working days and sent to the program administrator.

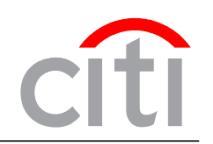

Dear Clients,

thank you for your participation! To get more information or leave requests please contact us: Russia +7 495 77 55 999 Kazakhstan: +7 727 258 21 22

e-mail: corporate.cardsupport@citi.com

Best regards, Citi Commercial Cards Customer Service